## Creating Quick Slideshow Movies with iPhoto and iMovie

An easy way to capture the essence of a fieldtrip, or develop a quick presentation using photos and images, is to use the powers of *iPhoto* and *iMovie*.

In essence, you follow these steps:

- upload your photos to *iPhoto* (or share someone else's *iPhoto* library\*\*)
- open *iMovie* and access your photos there
- create your slideshow
- add sound from a CD
- export your show as a QuickTime movie.

(\*\*Follow the attached directions on how to set your computer to share your teacher's *iPhoto* library)

## Open iMovie

In the dialogue box that appears, click **Create Project** Name your project with your name (ex: Mary Smith) making sure that it is saved in the <u>shared</u> folder which is the default.

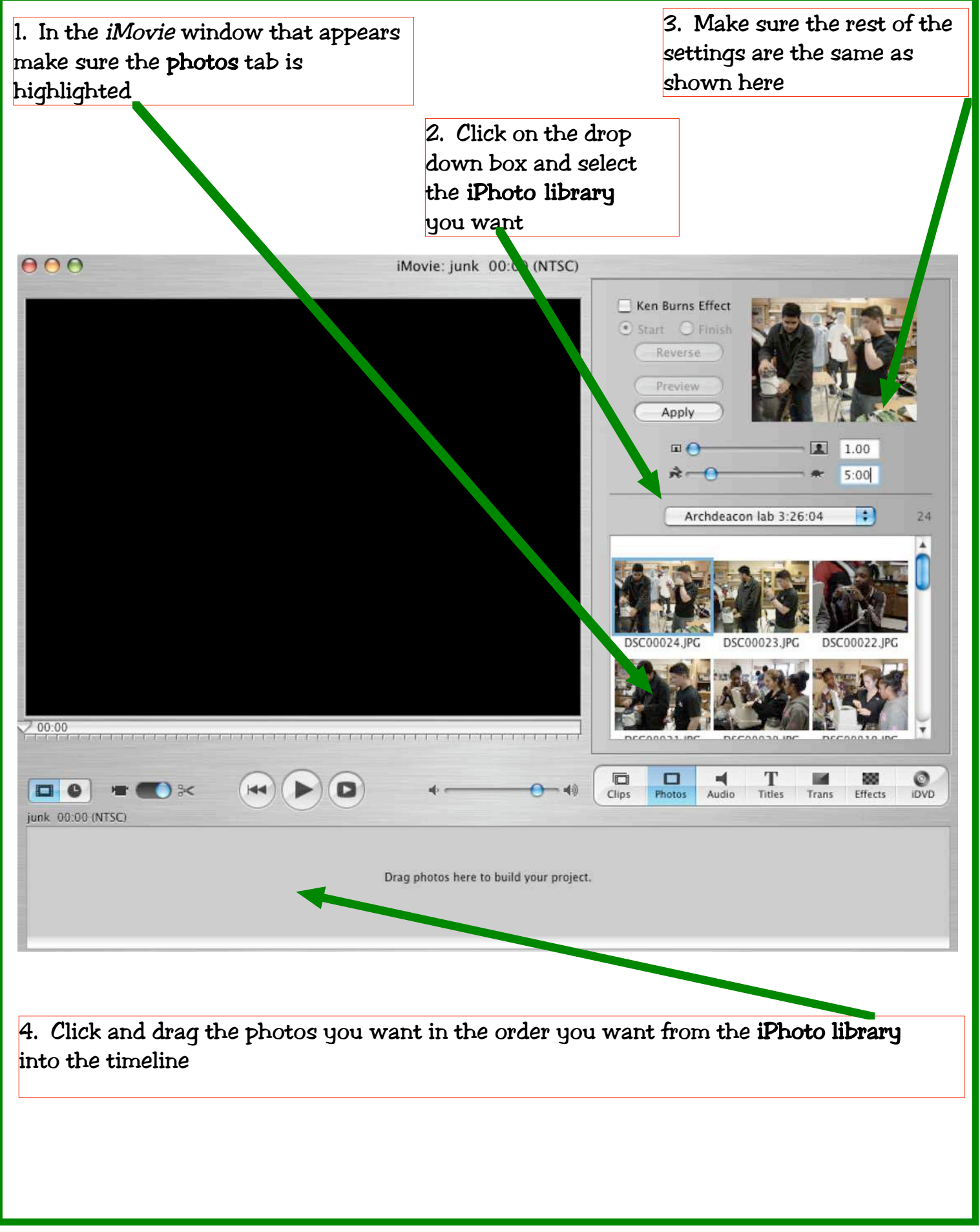

Half Hollow Hills Instructional Computing

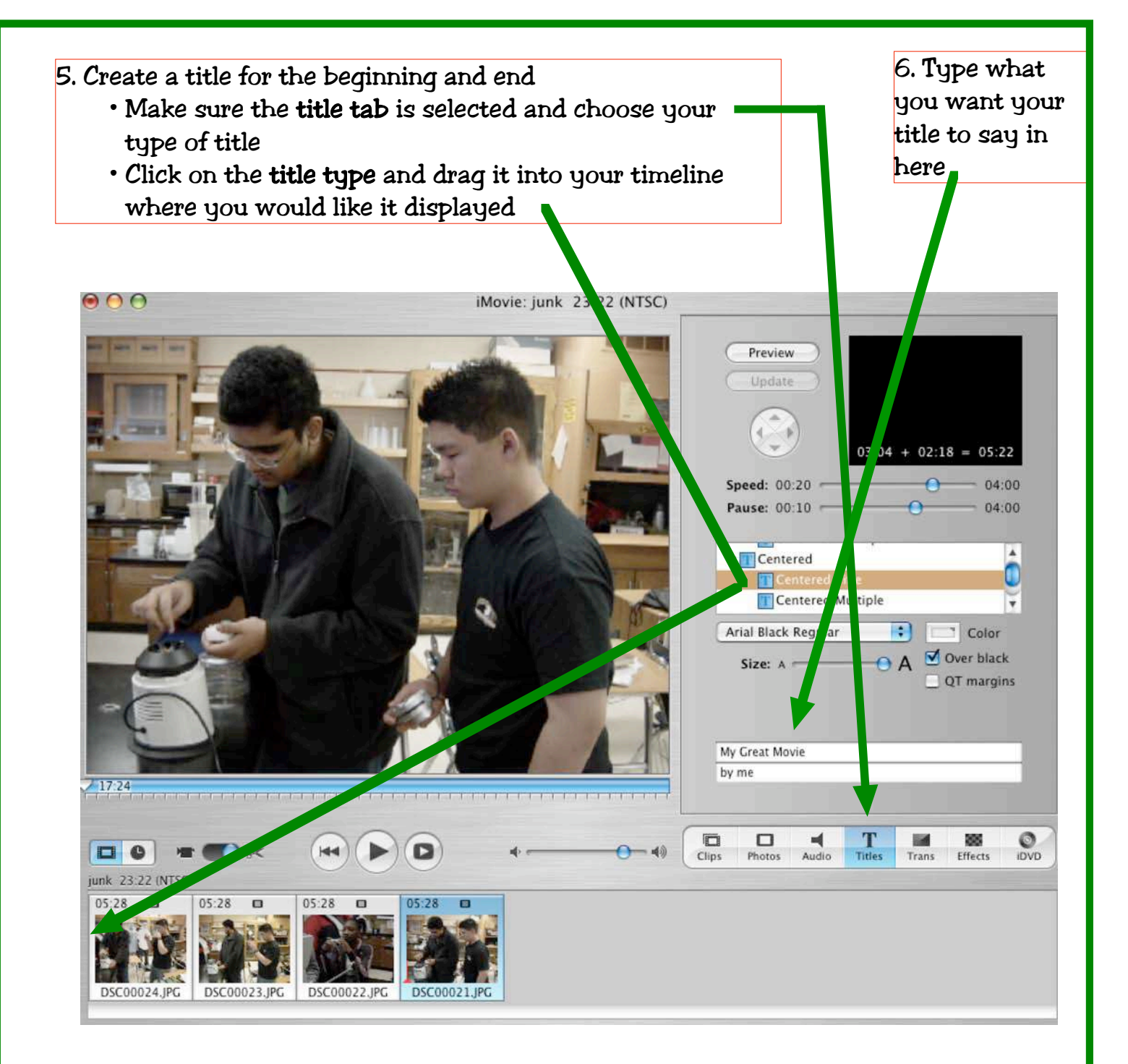

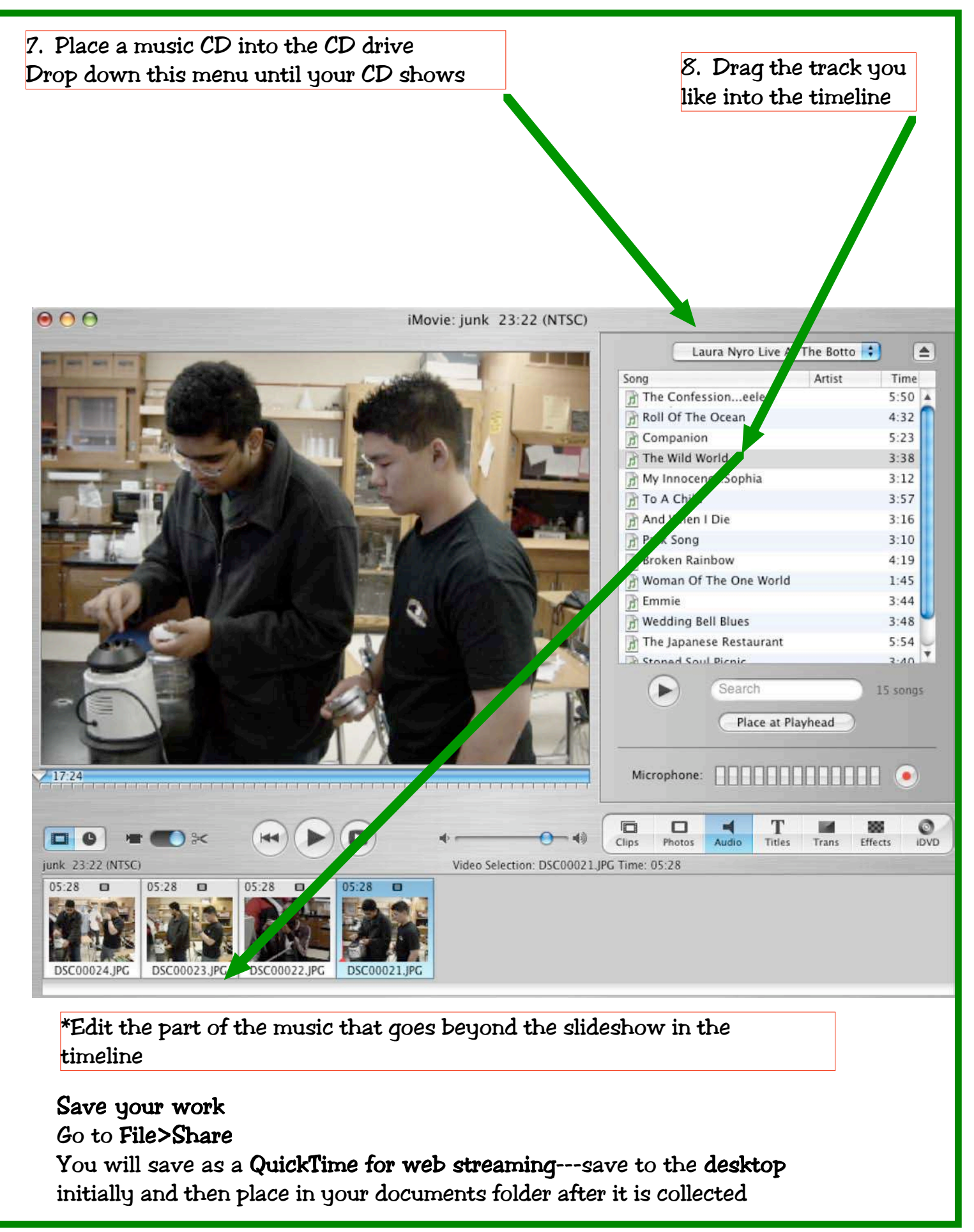